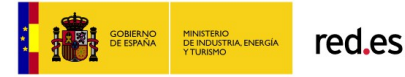

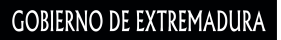

Consejería de Educación y Cultura

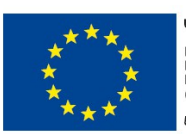

UNIÓN EUROPEA PROYECTO COFINANCIADO POR EL FONDO EUROPEO DE DESARROLLO REGIONAL (FEDER) Una manera de hacer Europa

# Laboratorio Virtual de Matemáticas (LVM)

Sub2. C2. Puesta en marcha del proyecto en los centros seleccionados Plan de instalación gradual. Fase 3 **Anexo C. Manual de resolución de dudas y consultas técnicas** Exp.: 029/14-SV Lote 2

10/04/15

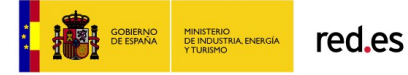

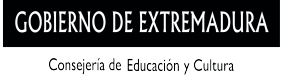

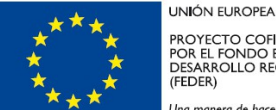

PROYECTO COFINANCIADO POR EL FONDO EUROPEO DE DESARROLLO REGIONAL (FEDER) Una manera de hacer Europa

## Laboratorio Virtual de Matemáticas (LVM)

Sub2. C2. Puesta en marcha del proyecto en los centros seleccionados Plan de instalación gradual. Fase 3

# Anexo C. Manual de resolución de dudas y consultas técnicas

Exp.: 029/14-SV

Lote 2

## **Control Documental**

| Proyecto           | "SUMINISTRO, IMPLANTACIÓN Y SERVICIOS DE GESTIÓN DEL<br>CAMBIO, PARA LA PUESTA EN FUNCIONAMIENTO DE UN<br>LABORATORIO VIRTUAL DE LECTOESCRITURA Y UN LABORATORIO<br>VIRTUAL DE MATEMÁTICAS" Exp.: 029/14-SV |
|--------------------|----------------------------------------------------------------------------------------------------|
| Entidad de destino | Centros de Educación Infantil y Primaria.                                                                                                    |
| Titulo             | Plan de instalación gradual. Fase 2. Anexo C. Manual de resolución de dudas y consultas técnicas Exp.: 029/14-SV Lote 2                                                                                     |
| Versión            | v 3.0                                                                                                    |
| Fecha edición      | 10/04/15                                                                                                    |
| Fichero            | Sub2 C2 Plan de instalación gradual – Anexo C – F3 – CAU Manual de resolución – L2.pdf                                                                                                    |
| Autor(es)          | Carlos Naranjo Marquina, María José Carbonell Quiles, Norberto Poveda Naharro                                                                                                    |
| Resumen            | Manual de resolución de dudas y consultas técnicas creado a partir<br>del plan de pruebas de la instalación del proyecto en su fase 1 y 2<br>orientado al usuario docente.                                  |

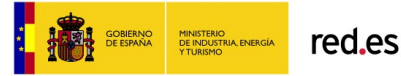

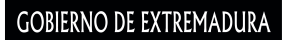

Consejería de Educación y Cultura

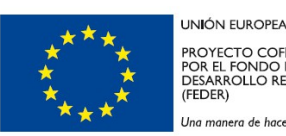

PROYECTO COFINANCIADO POR EL FONDO EUROPEO DE DESARROLLO REGIONAL (FEDER) Una manera de hacer Europa

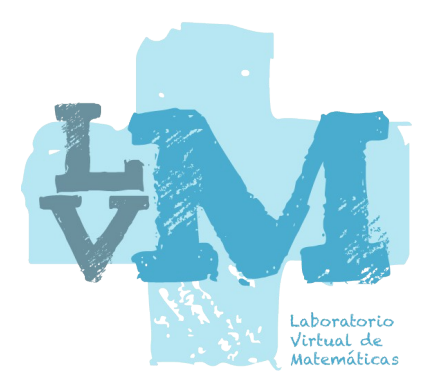

# Laboratorio Virtual de Matemáticas (LVM) Manual de resolución de dudas y consultas técnicas

### Índice de dudas o consultas

- 1. Resolución del acceso a Internet.
- 2. Resolución de la compatibilidad con Adobe Flash Player.
- 3. Resolución de la conexión con Rayuela mediante Aldaba.
- 4. Resolución de la entrada a ejercicios.
- 5. Resolución de la interacción en ejercicios.
- 6. Resolución de la generación de informes en PDF.
- 7. Resolución de la sincronización entre nuestra BD y Aldaba-Rayuela.
- 8. Resolución de asignaciones incorrectas de grupos a docentes.

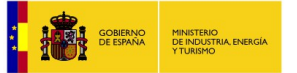

Consejería de Educación y Cultura

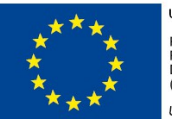

UNIÓN EUROPEA PROYECTO COFINANCIADO POR EL FONDO EUROPEO DE DESARROLLO REGIONAL (FEDER) Una manera de hacer Europa

#### 1. Resolución del acceso a Internet.

| Objetivo      | Comprobar el acceso a Internet.                                                                                                    |
|---------------|----------------------------------------------------------------------------------------------------|
| Procedimiento | Acceda al navegador web y escriba en su barra de dirección:<br>http://lvm.educarex.es/lvm                                                                                                    |
| Caso          | <ul> <li>A) Se accede correctamente a la página.</li> <li>B) Se accede a otra página.</li> <li>C) Se accede con tiempo de respuesta muy lento o intermitente.</li> <li>D) Se accede a una página en blanco o con mensaje de error como "Servidor no encontrado" o "Problemas al encontrar la página".</li> </ul> |
| Resultados    | A) Se accede correctamente a esta página.                                                                                                    |
|               | Entrada estudiante<br>Entrada estudiante<br>Entrada docente<br>Entrada docente                                                                                                    |
|               | Requisitos<br>técnicos                                                                                                    |
|               | <ul> <li>red.es</li> <li>Compression contraction</li> <li>B) Se accede a otra página.</li> <li>Compruebe que la dirección se ha escrito correctamente.</li> <li>Compruebe que la dirección se ha escrito en la barra de direcciones y NO en el campo de texto para búsqueda en Google.</li> </ul>                |
|               |                                                                                                    |
|               | Archivo Edición Ver Favorites Haranientes Ayuda - Seguerator Mais > Acceder + ×                                                                                                    |
|               | Ubicación incorrecta                                                                                                    |
|               | Google                                                                                                    |
|               | Buscar con Google Voy a terner suerte Google es también en: català galego euskara                                                                                                    |
|               |                                                                                                    |
|               |                                                                                                    |
|               | r voincueur Engineeral Privacidad Condiciones Contiguración                                                                                                    |

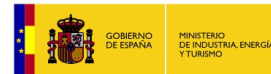

GOBIERNO DE EXTREMADURA Consejería de Educación y Cultura

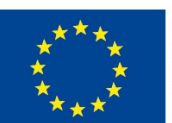

UNIÓN EUROPEA PROYECTO COFINANCIADO POR EL FONDO EUROPEO DE DESARROLLO REGIONAL (FEDER) Una manera de hacer Europa

| <ul> <li>C) Se accede con tiempo de respuesta muy lento o intermitente.</li> <li>Compruebe la velocidad de su acceso a Internet en la siguiente web:<br/><u>http://www.testdevelocidad.es/</u>.</li> <li>Si la velocidad de bajada en el equipo es inferior a 1024 kbps, consulte<br/>a su instalador de red o a su proveedor de Internet por una posible<br/>insuficiencia en la señal WIFI.</li> </ul> |
|----------------------------------------------------------------------------------------------------|
| <ul> <li>D) Se accede a una página en blanco o con mensaje de error.</li> <li>Compruebe que la dirección se ha escrito correctamente.</li> <li>Compruebe la conexión del equipo a Internet.</li> </ul>                                                                                                    |

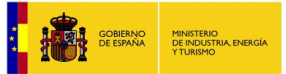

red.es

**GOBIERNO DE EXTREMADURA** 

Consejería de Educación y Cultura

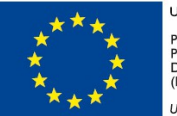

UNIÓN EUROPEA PROYECTO COFINANCIADO POR EL FONDO EUROPEO DE DESARROLLO REGIONAL (FEDER) Una manera de hacer Europa

#### 2. Resolución de la compatibilidad con Adobe Flash Player.

| Objetivo      | Comprobar la compatibilidad con Adobe Flash Player.                                                                                                    |
|---------------|----------------------------------------------------------------------------------------------------|
| Procedimiento | Pulse el botón <i>Entrada Familia</i>                                                                                                    |
| Caso          | <ul> <li>A) Se accede correctamente a la página.</li> <li>B) Se accede a una página gris de forma permanente.</li> <li>C) Se accede con tiempo de respuesta muy lento en la pantalla gris.</li> <li>D) Aparece el mensaje de que no se dispone de controlador Adobe Flash Player.</li> </ul>                                                                                                    |
| Resultados    | A) Se accede correctamente a esta página:                                                                                                    |
|               | <image/>                                                                                                    |
|               | Manual de uso                                                                                                    |
|               | CONTERNO DE EXTREMADURA                                                                                                    |
|               | <ul> <li>B) Se accede a una página gris de forma permanente.</li> <li>Deberá actualizar su versión del controlador Adobe Flash Player. Lo puede encontrar en la siguiente dirección:<br/><u>http://get.adobe.com/es/flashplayer/</u> </li> </ul>                                                                                                    |
|               | <ul> <li>C) Se accede con tiempo de respuesta muy lento en la pantalla gris.</li> <li>Compruebe la velocidad de su acceso a Internet en la siguiente web:<br/><u>http://www.testdevelocidad.es/</u>.</li> <li>Si la velocidad de bajada en el equipo es inferior a 1024 kbps, consulte<br/>a su instalador de red o a su proveedor de Internet por una posible<br/>insuficiencia en la señal WIFI.</li> </ul> |
|               | <ul> <li>D) Aparece el mensaje de que no se dispone de controlador "Adobe Flash Player".</li> <li>El dispositivo utilizado no tiene instalado el controlador "Adobe Flash Player". (ver Anexo 1. Adobe Flash Player)</li> </ul>                                                                                                    |

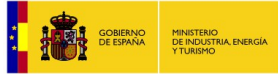

red.es

**GOBIERNO DE EXTREMADURA** 

Consejería de Educación y Cultura

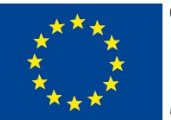

UNIÓN EUROPEA PROYECTO COFINANCIADO POR EL FONDO EUROPEO DE DESARROLLO REGIONAL (FEDER) Una manera de hacer Europa

#### 3. Resolución de la conexión con Rayuela mediante Aldaba.

| Objetivo      | Comprobar la conexión con Rayuela-Aldaba. Comprobar acceso a los datos de Rayuela a través de Aldaba.                                                                                                    |
|---------------|----------------------------------------------------------------------------------------------------|
| Procedimiento | Introduzca el nombre y clave asignados por Rayuela.                                                                                                    |
| Casos         | <ul> <li>A) Se accede correctamente a la página.</li> <li>B) Se accede con tiempo de respuesta muy lento.</li> <li>C) Aparece un mensaje con el título <i>Nombre y clave no validos</i>".</li> </ul>                                                                                                    |
| Resultados    | A) Se accede correctamente a esta página.                                                                                                    |
|               | (92399) Apellido1 Apellido2, Estudiante 2PA 01<br>Ellia contenido                                                                                                    |
|               | C Evaluación diagnóstica. Problemas aritméticos. 1º y 2º Primaria<br>Grupo: 2º Primaria A Docente: Apellido: Docente 2PA                                                                                                    |
|               | 1 Colección. Numeración 1.º<br>Grupo: 2º Primaria A Docente: Apellido1 Apellido2. Docente 2PA                                                                                                    |
|               | U Evaluación diagnóstica. Numeración, Operaciones y Cálculo. 2º Primaria<br>Grupo: 2º Primaria A Docente: Apellido: 1 Acellido: 2 Pocente 2PA                                                                                                    |
|               |                                                                                                    |
|               |                                                                                                    |
|               |                                                                                                    |
|               |                                                                                                    |
|               | <ul> <li>B) Se accede con tiempo de respuesta muy lento.</li> <li>Compruebe la velocidad de su acceso a Internet en la siguiente web:<br/><u>http://www.testdevelocidad.es/</u>.</li> <li>Si la velocidad de bajada en el equipo es inferior a 1024 kbps, consulte<br/>a su instalador de red o a su proveedor de Internet por una posible<br/>insuficiencia en la señal WIFI.</li> </ul>                                                                                                    |
|               | C) Aparece un mensaje con el título " <i>Nombre y clave no valido"</i> .<br>No accede porque no reconoce el nombre o clave de usuario o porque un filtro<br>de contenido bloquea el acceso a los datos de usuario.                                                                                                    |
|               | <ul> <li>Compruebe que se ha introducido correctamente el nombre y la clave.</li> <li>Se han detectado casos de que algunos filtros de contenido de protección paternal como el "Canguronet de telefónica" ha provocado anomalías en este punto, bloqueando el acceso a usuario. Estos filtros permiten configurarse para poner excepciones a ese bloqueo. Añada la dirección "<i>lvm.educarex.es</i>" a la lista de excepciones.</li> <li>Si se ha cambiado en Rayuela el usuario o la contraseña y no ha pasado un plazo de 24 a 48 horas, esperar ese tiempo para que finalice el proceso de sincronización.</li> </ul> |
|               | <ul> <li>Si no se han cambiado datos en Rayuela y no se puede acceder al<br/>laboratorio, remitir el problema a José Carlos<br/>josecarlossanchez@educarex.es</li> </ul>                                                                                                    |

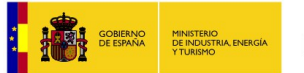

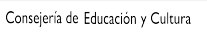

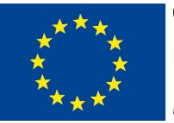

UNIÓN EUROPEA PROYECTO COFINANCIADO POR EL FONDO EUROPEO DE DESARROLLO REGIONAL (FEDER) Una manera de hacer Europa

#### 4. Resolución de la entrada a ejercicios.

| Objetivo      | Comprobar la entrada a ejercicios.                                                                                                    |
|---------------|----------------------------------------------------------------------------------------------------|
| Procedimiento | <ul> <li>Para efectuar la comprobación inicie la entrada en un ejercicio del siguiente contenido:</li> <li>Seleccione "Colección. Operaciones y Cálculo 1.º. Hechos aritméticos".</li> <li>Seleccione "Cuaderno 1. Sumas y restas".</li> <li>Pulse el botón <i>Ejecutar (icono Play)</i></li> </ul>                                                                                                    |
| Casos         | <ul> <li>A) Se accede a la página de inicio de sesión y se escucha el audio de bienvenida.</li> <li>B) Se accede a la página de inicio de sesión y no se escucha el audio de bienvenida.</li> <li>C) En la página de inicio de sesión no se escucha el audio de bienvenida y se bloquea.</li> <li>D) Se oye el audio de bienvenida pero no se muestra la página.</li> <li>E) No sucede nada.</li> </ul>                                                                                                    |
| Resultados    | A) Se accede a la pagina de inicio de sesion y se escucha el audio de<br>benvenida.                                                                                                    |
|               | <ul> <li>B) Se accede a la página de inicio de sesión y no se escucha el audio de bienvenida.</li> <li>Verifique que el dispositivo está en condiciones de emitir sonido por altavoz interno o por periféricos conectados (altavoces, auriculares, etc.).</li> <li>Si todo es correcto y persiste el problema, puede que el acceso a Internet en el centro se haga a través de un servidor proxi que bloquea el acceso a archivos mp3 en Internet. En este caso deberá intervenir el administrador de la red del centro.</li> <li>C) En la página de inicio de sesión no se escucha el audio de bienvenida y se bloquea.</li> <li>Ciertos dispositivos bloquean la ejecución de la aplicación cuando intentan reproducir un audio y no disponen de periféricos de salida de audio conectados (altavoces o auriculares).</li> <li>Si hay periféricos compruebe que están correctamente conectados.</li> <li>Si todo es correcto y persiste el problema, puede que el acceso a Internet en el centro se haga a través de un servidor proxi que bloquea de audio conectados (altavoces o auriculares).</li> <li>Si hay periféricos compruebe que están correctamente conectados.</li> <li>Si todo es correcto y persiste el problema, puede que el acceso a Internet en el centro se haga a través de un servidor proxi que bloquea el acceso a archivos mp3 en Internet. En este caso deberá intervenir el administrador de la red del centro.</li> </ul> |

| GOBIERNO<br>DE EMPANA<br>VIURIDO |                                                                                                    | GOBIERNO DE EXTREMADURA<br>Consejería de Educación y Cultura                                                                                                    | ****<br>* *<br>****                                                                                                    | PROYECTO COFINANCIADO<br>POR EL FONDO EUROPEO DE<br>DESARROLLO REGIONAL<br>(FEDER)<br>Una manera de hacer Europa                     |
|----------------------------------|----------------------------------------------------------------------------------------------------|----------------------------------------------------------------------------------------------------|----------------------------------------------------------------------------------------------------|----------------------------------------------------------------------------------------------------|
|                                  | <ul> <li>D) Se oye el a</li> <li>La nueva ven<br/>por detrás de<br/>producir por p</li> <li>Play), hacienco</li> <li>Desde<br/>primer<br/>ventan</li> </ul> | audio de bienvenida pero no apa<br>tana del navegador para la ejec<br>la que se está viendo, y ha que<br>pulsar de forma repetida y muy<br>lo que se mantenga esta pantall<br>la barra de tareas del sistem<br>plano la ventana del ejercicio<br>na).                                                                                                    | rece la página.<br>cución de ejercicios<br>edado tapada. Est<br>seguida el botón d<br>la en primer plano.<br>na operativo se pro<br>o solicitado (pulsa                                                        | s se ha abierto<br>o se ha podido<br><i>Ejecutar (icono</i><br>odrá poner en<br>or en icono de                                       |
|                                  | <ul> <li>E) No sucede</li> <li>Existe en el bloquea las ve</li> <li>En por bloque botón v</li> <li>Tambié el bloq La her de Goo htt</li> </ul>              | nada.<br>navegador web alguna barra<br>entanas emergentes.<br>rtátiles y equipos de sobremes<br>o manteniendo pulsada la tecla<br>" <i>Reproducir</i> " para el ejercicio ele<br>én se puede poner una excepción<br>ueo o quitar ese componente de<br>ramienta más extendida que pr<br>ogle. Su funcionamiento se detal<br>tps://support.google.com/toolba | de herramientas<br>sa Windows se p<br>" <i>Ctrl.</i> " mientras se<br>egido.<br>n en la barra o plu<br>el navegador.<br>rovoca dicho bloqu<br>lla en la siguiente c<br>ar/answer/9171?hl<br>r con otro navegad | o plugin que<br>uede saltar el<br>hace clic en el<br>gin que genera<br>leo es la <i>Barra</i><br>dirección:<br><u>=es</u><br>or web. |

UNIÓN EUROPEA

**★**★.

### 5. Resolución de la interacción en ejercicios.

ala a

| Objetivo      | Comprobar la reproducción de ejercicios.                                                                                                    |
|---------------|----------------------------------------------------------------------------------------------------|
| Procedimiento | Pulsar el botón " <i>Iniciar"</i> en la pantalla de Bienvenida de la sesión de trabajo y completar un ejercicio.                                                                                                    |
| Casos         | <ul> <li>A) Se ha completado correctamente.</li> <li>B) No se oye el audio.</li> <li>C) Se bloquea.</li> <li>D) Aparece constantemente el mensaje de "reintentar".</li> </ul>                                                                                                    |
| Resultados    | <ul> <li>B y C) No se oye el audio o se bloquea.</li> <li>Verifique que el dispositivo está en condiciones de emitir sonido por<br/>altavoz interno o por periféricos conectados (altavoces, auriculares,<br/>etc.).</li> <li>Si todo es correcto puede que algún recurso utilizado en la<br/>reproducción se encuentre corrupto en la memoria caché del<br/>ordenador. Deberá borrar los archivos temporales de Internet (ver<br/><i>Anexo 2. Eliminar archivos temporales</i>).</li> <li>Si todo es correcto y persiste el problema, puede que el acceso a<br/>Internet en el centro se haga a través de un servidor proxi que bloquea<br/>el acceso a archivos mp3 en Internet. En este caso deberá intervenir el<br/>administrador de la red del centro.</li> <li>D) Aparece constantemente el mensaje de "reintentar".</li> <li>Compruebe la velocidad de su acceso a Internet en la siguiente web:<br/><u>http://www.testdevelocidad.es/</u>.</li> <li>Si la velocidad de bajada en el equipo es inferior a 1024 kbps, consulte<br/>a su instalador de red o a su proveedor de Internet por una posible<br/>insuficiencia en la señal WIFI.</li> <li>Si todo es correcto y persiste el problema, puede que el acceso a<br/>Internet en el centro se haga a través de un servidor proxi que bloquea<br/>el acceso a Internet. En este caso deberá intervenir el administrador de red o a su proveedor de Internet por una posible<br/>insuficiencia en la señal WIFI.</li> <li>Si todo es correcto y persiste el problema, puede que el acceso a<br/>Internet en el centro se haga a través de un servidor proxi que bloquea<br/>el acceso a Internet. En este caso deberá intervenir el administrador de<br/>la red del centro.</li> </ul> |

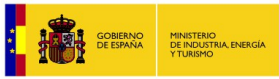

red.es

**GOBIERNO DE EXTREMADURA** 

Consejería de Educación y Cultura

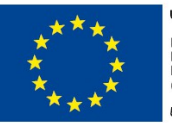

UNIÓN EUROPEA PROYECTO COFINANCIADO POR EL FONDO EUROPEO DE DESARROLLO REGIONAL (FEDER) Una manera de hacer Europa

#### 6. Resolución de la generación de informes en PDF.

| Objetivo      | Comprobar la generación de informes en PDF.                                                                                                    |
|---------------|----------------------------------------------------------------------------------------------------|
| Procedimiento | <ul> <li>Cerrar la ventana de ejercicios</li> <li>Pulse el botón información de contenido (<i>icono</i> "<i>i</i>" al lado del nombre del contenido en la barra superior)</li> <li>Pulse el enlace "<i>Abrir en PDF (imprimible)</i>"</li> </ul>                                                                                                    |
| Casos         | <ul> <li>A) Se muestra el informe en PDF correctamente en una ventana nueva.</li> <li>B) Se abre una ventana nueva inicialmente sin contenido.</li> <li>C) No sucede nada.</li> <li>D) Aparece un mensaje indicando que no hay programa para visualizar el contenido.</li> <li>E) No se visualiza correctamente el texto y nos muestra un aviso del problema.</li> </ul>                                                                                                    |
| Resultados    | A) Se muestra el informe en PDF correctamente en una ventana nueva.                                                                                                    |
|               | <ul> <li>Cludeti es la finalidad del cuaderno?</li> <li>El objetivo general del cuaderno?</li> <li>Consolidando un alimacén de datos antiméticos básicos (hechos antiméticos) de sumas y restas.</li> <li>Consolidando un alimacén de datos antiméticos básicos (hechos antiméticos) de sumas y restas.</li> <li>Consolidación de los des antiméticos en la memoria a largo plazo.</li> <li>Aumento de la velocida de processimiento en large plazo.</li> <li>Aumento de la velocida de processo de calculo mental.</li> <li>Consolidación de disco antiméticos de la memoria a largo plazo.</li> <li>Aumento de la velocida de processo de calculo mental.</li> <li>Conso ett estructurado un cuatorno y cuator sus contenidos?</li> <li>Conso ett estructurado un cuatorno y cuator sus contenidos?</li> <li>Conso ett estructurado un cuatorno y cuator sus contenidos?</li> <li>Conso sucede nada.</li> <li>Existe en el navegador web alguna barra de herramientas o plugin que bloquea las ventanas emergentes.</li> <li>En portátiles y equipos de sobremesa Windows se puede saltar el bloqueo manteniendo pulsada la tecla "Ctrl." mientras se hace clice en el botón de solicitud de informe.</li> <li>También se puede poner una excepción en la barra o plugin que genera el bloqueo o quitar ese componente del navegador.</li> <li>La herramienta más extendida que provoca dicho bloqueo es la Barra de Google. Su funcionamiento se detalla en la siguiente dirección: https://support.google.com/toolbar/answer/91712hl=es</li> <li>Si el problema persiste, se tendría que probar con otro navegador web.</li> <li>D) Aparece un mensaje indicando que no hay programa para visualizar el contenido.</li> <li>Puede localizar y descargar la última versión del "Acrobat Reader" en el siguiente enlace: http://get.adobe.com/es/reader/</li> </ul> |

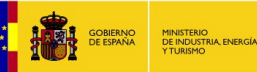

Consejería de Educación y Cultura

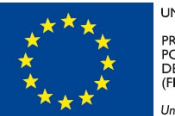

UNIÓN EUROPEA PROYECTO COFINANCIADO POR EL FONDO EUROPEO DE DESARROLLO REGIONAL (FEDER) Una manera de hacer Europa

E) No se visualiza correctamente el texto y nos muestra un aviso del problema. En la ventana del navegador seleccione el menú "Editar" y elija "Preferencias". En la nueva ventana seleccionar la pestaña "Aplicaciones". En la columna "Tipo de contenido" busque la fila con el nombre "Portable Document Format (PDF)" y seleccione en la columna "Acción", "Usar Visor de documentos (predeterminado)". Cierre la ventana. Preferencias de Iceweasel 00 ŧļŶ X O <u>ن</u> 21 General Pestañas Contenido Aplicaciones Privacidad Seguridad Sync Avanzado PDF 4 Tipo de contenido Acción Usar Visor de documentos (predeterminado) ¢

#### 7. Resolución de la sincronización entre nuestra BD y Aldaba-Rayuela.

| Objetivo      | Resolver los problemas que hayan de sincronización entre nuestra base de datos y Aldaba-Rayuela.                                                                                                    |
|---------------|----------------------------------------------------------------------------------------------------|
| Procedimiento | Comprobar funcionamiento y remitir el problema a Rayuela.                                                                                                    |
| Caso          | <ul> <li>A) La sincronización es correcta.</li> <li>B) La sincronización se produce pero la información no está actualizada.</li> <li>C) El proceso de sincronización no se realiza.</li> </ul>                                                                                                    |
| Resultados    | <ul> <li>A) La sincronización es correcta.<br/>Nuestra base de datos se encuentra totalmente actualizada.</li> <li>B) La sincronización se produce pero la información no está actualizada.<br/>Ocurre cuando se actualizan datos en Rayuela pero todavía no se han<br/>reflejado los cambios en Aldaba, esa actualización se realiza una vez al<br/>día y nuestra BD se actualiza cada noche, entonces. Esperar un plazo<br/>de 48 horas para que se complete el proceso de sincronización.</li> <li>C) El proceso de sincronización no se realiza.<br/>Comprobar que nuestro proceso de actualización se está ejecutando y<br/>presentar el caso a Rayuela.</li> </ul> |

#### 8. Resolución de asignaciones incorrectas de grupos a docentes.

| Objetivo      | Solucionar el problema de no asignación o asignaciones incorrectas de los grupos que debe tener un docente.                                                                                                    |
|---------------|----------------------------------------------------------------------------------------------------|
| Procedimiento | Remitir el caso a Milagros Rubio con los datos del docente y su centro.<br>milagrosrubio@educarex.es y avisar al docente.                                                                                                    |
| Caso          | <ul> <li>A) El docente tiene sus grupos asignados correctamente.</li> <li>B) El docente no tiene grupos asignados.</li> <li>C) El docente tiene mal asignados sus grupos.</li> </ul>                                                                                                    |
| Resultados    | <ul> <li>A) El docente tiene sus grupos asignados correctamente.</li> <li>B) El docente no tiene grupos asignados.</li> <li>C) El docente tiene mal asignados sus grupos.<br/>Remitir el caso a Milagros Rubio con los datos del docente y su centro.<br/>milagrosrubio@educarex.es<br/>Avisar al docente de que su caso está en manos de Consejería.</li> </ul> |

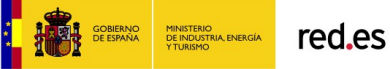

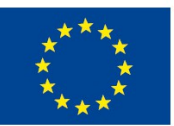

UNIÓN EUROPEA PROYECTO COFINANCIADO POR EL FONDO EUROPEO DE DESARROLLO REGIONAL (FEDER) Una manera de hacer Euroba

#### ANEXO 1. Adobe Flash Player

Si el dispositivo tiene un sistema operativo de la familia Windows, Linux o Mac Os, podrá encontrar el controlador "Adobe Flash Player" en la siguiente dirección:

#### http://get.adobe.com/es/flashplayer/

Si el sistema operativo del dispositivo es Android o IOS (Ipad de Apple) deberá instalar un navegador con emulador de "*Adobe Flash Player*". Podrá encontrar alguno de estos dos en "*Google Play*" o en "*Apple Store*" respectivamente:

Puffin web browser free (Menú / Configuración / Quitar el bloqueo de ventanas emergentes). **Gratis pero con restricciones de uso**.

Sólo puede usarse de 6a.m. a 6p.m. aunque esta duración está sujeta a cambios sin previo aviso.

Puffin web browser (Menú / Configuración / Quitar el bloqueo de ventanas emergentes). **De pago y** sin restricciones de uso. Precio en Google Play: 2,90€ aprox. Precio en App Store: 3,99 aprox.

Photon Web Browser (Activar símbolo "rayo" en la parte superior derecha para navegar en flash). **Gratuito para Android y de pago para IOS**. Precio en App Store: 4,99 aprox.

#### ANEXO 2. Eliminar archivos temporales

Los pasos a seguir para eliminar los archivos temporales de Internet dependiendo del navegador en su versión más común son:

#### Internet Explorer

#### Internet Explorer 9 y 10 :

Haga clic en '*Herramientas*' (el botón con forma de engranaje en la esquina superior derecha del navegador), diríjase a '*Seguridad*' y luego haga clic en '*Eliminar el historial de exploración...*' (atajo de teclado: Ctrl + <sup>1</sup> Mayús + Supr).

Escoja entre las opciones aquello que quiera borrar. Asegúrese de escoger '*Archivos temporales de Internet*' (opcionalmente, puede borrar otras cosas como cookies, etc., pero tenga en cuenta que esto podría hacer que los sitios web olviden configuraciones que haya personalizado) y haga clic en '*Eliminar*'.

Una vez finalizado el proceso de borrado, aparecerá un cuadro de notificación blanco y amarillo en la parte inferior de la ventana indicando que el historial de exploración seleccionado fue eliminado.

#### Internet Explorer 8:

Haga clic en el menú '*Herramientas*' o bien haga clic en '*Seguridad*' en la barra de comandos. Luego haga clic en '*Eliminar el historial de exploración…*' (atajo de teclado: Ctrl + <sup>1</sup> Mayús + Supr).

Escoja entre las opciones aquello que quiera borrar. Asegúrese de escoger '*Archivos temporales de Internet*' (opcionalmente, puede borrar otras cosas como cookies, etc., pero tenga en cuenta que esto podría hacer que los sitios web olviden configuraciones que haya personalizado) y haga clic en '*Eliminar*'.

#### Internet Explorer 7 y anteriores:

Haga clic en '*Herramientas*' y seleccione '*Opciones de Internet*'. Después haga clic en el botón '*Eliminar archivos*', bajo la sección '*Historial de exploración*' o '*Archivos temporales de Internet*'. Puede borrar otras cosas como cookies, etc., pero tenga en cuenta que esto podría hacer que los sitios web olviden configuraciones que haya personalizado.

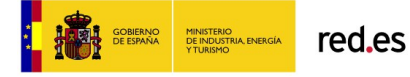

Consejería de Educación y Cultura

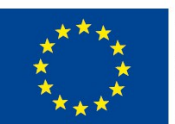

UNIÓN EUROPEA PROYECTO COFINANCIADO POR EL FONDO EUROPEO DE DESARROLLO REGIONAL (FEDER) Una manera de hacer Europa

#### Firefox y otros navegadores Mozilla

Desde el menú '*Editar*' o '*Herramientas*', escoja '*Preferencias*' u '*Opciones*'. Diríjase a la sección '*Avanzado*' y escoge '*Red*' (alternativamente dirígete a la sección '*Privacidad*'). Después, haga clic en el botón '*Limpiar el historial reciente*' o '*Limpiar ahora*'.

En versiones recientes de Firefox, es posible limpiar fácilmente la caché, el historial y las cookies mediante un atajo de teclado: presione la combinación Ctrl + î Mayús + Supr, y luego escoja lo que quiera remover. También puede acceder en el menú '*Herramientas*' y seleccionar '*Limpiar el historial reciente*'.

En versiones antiguas de Firefox, diríjase a '*Herramientas*'  $\rightarrow$  '*Opciones*' y haga clic en '*Privacidad*' (lleva asociada la imagen de una llave) en la barra lateral de la ventana que se abre. Haga clic en el botón '*Limpiar*' que está junto a la palabra '*Caché*'.

#### Google Chrome

Haga clic en '*Herramientas*' (el botón con forma de llave de tuercas en la esquina superior derecha del navegador) y haga clic en '*Opciones*' (atajo de teclado: Ctrl +  $\hat{}$  Mayús + Supr). En Macs, diríjase al menú '*Chrome*' y seleccione '*Preferencias*'.

Seleccione la sección 'Avanzadas', y haga clic en 'Eliminar datos de navegación...'

Escoja los tipos de datos que quiera limpiar. Asegúrese de seleccionar 'Vaciar la caché'.

En la lista desplegable 'Eliminar los siguientes elementos desde:' seleccione:

- 'Ayer' para limpiar únicamente los datos actuales hasta el día anterior.
- 'La semana pasada' para limpiar los datos de la última semana transcurrida.
- 'Hace cuatro semanas' para limpiar los datos del último mes transcurrido.
- *'El origen de los tiempos'* para limpiar todos los datos completamente.

#### Safari

Presione la combinación de teclas # (Comando) + Alt + E. Si usa Windows, use la tecla '*Ctrl'* en lugar de  $\chi$  (Comando).

Alternativamente, desde el menú de '*Ajustes de Safari*', escoja '*Restaurar Safari…*' y seleccione entre las opciones lo que quiera restaurar. Asegúrese de seleccionar '*Vaciar caché'*. Posteriormente haga clic en '*Restaurar'*. Para Safari versión 3 y anteriores, desde el menú de '*Ajustes de Safari*', simplemente escoja '*Vaciar Caché*'.

#### Opera

Desde el menú rojo '*Opera*', entre a '*Configuración*' y luego '*Opciones*' (en versiones anteriores a Opera 11, diríjase al menú '*Herramientas*' y elija '*Preferencias*'). Después, acceda a la sección '*Avanzado*' y escoja 'Historial'. Por último, haga clic en el botón '*Vaciar ahora*'.

Alternativamente, en lugar de acceder a '*Opciones*' (o '*Preferencias*' en versiones anteriores), se puede limpiar fácilmente la caché, historial y cookies o huellas: elija '*Eliminar información privada*'; haga clic en '*Opciones detalladas*', y asegúrese de que '*Borrar la caché'* está seleccionado (también se puede elegir otros datos que se deseen eliminar).